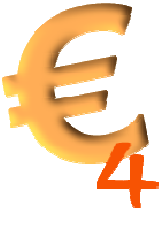

## Anleitung chipTAN mit TAN-Generator und ALF-BanCo

ALF-BanCo 4 unterstützt ab Version 4 alle optischen TAN-, die von den Banken und Sparkassen per HBCI angeboten werden. Die Sparkassen sowie die Postbank bezeichnen dieses optische TAN-Verfahren als "chipTAN comfort", die Volksbanken nennen es "SmartTAN optic".

*Sie benötigen:* einen TAN-Generator und ALF-BanCo. Der TAN-Generator ist ein kleines technisches Gerät mit Ziffernfeld und Karteneinschub.

Bei manchen Kreditinstituten benötigen Sie dann zusätzlich noch Ihre ec-Karte, bei anderen, wie bspw. den Sparkassen benötigen Sie spezielle TAN-Generator-Karten. Diese Informationen und die Karten sowie die TAN-Generatoren erhalten Sie von Ihrem Kreditinstitut. Einige Institute stellen Ihren Kunden diesen Service kostenlos zur Verfügung, bei anderen kostet der TAN-Generator bis zu 20 EUR.

## So funktioniert's:

Wenn Sie das chipTAN-Verfahren erstmals nutzen möchten, müssen Sie den TAN-Generator bei den meisten Kreditinstituten, vor allem aber bei den Sparkassen, zuerst über deren Homepage synchronisieren lassen. Das ist ganz einfach:

1.) Gehen Sie dazu auf die Homepage Ihrer Bank. Dort finden Sie meistens eine sehr gute Anleitung, wie Sie den TAN-Generator synchronisieren. Ein sehr anschauliches Beispiel der Sparkasse Karlsruhe-Ettlingen finden Sie hier:

https://www.sparkasse-karlsruhe-ettlingen.de/privatkunden/banking/chiptaninfo/umstellung/index.php

Falls Sie auf der Homepage nicht fündig werden, wenden Sie sich bitte an Ihre Bank oder Sparkasse.

2.) Nachdem Sie den TAN-Generator synchronisiert haben, müssen Sie nun noch das chipTAN-Verfahren in ALF-BanCo einstellen.

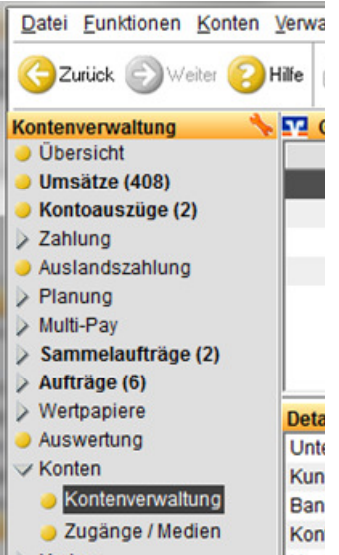

Klicken Sie dazu links auf "Konten" und dann "Kontenverwaltung".

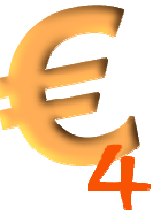

Klicken Sie den Button "Ändern" unten im Fenster. Ein Fenster wird geöffnet. Wählen Sie dort die "Pin- und TAN-Verwaltung" und stellen Sie dann das chipTAN-Verfahren ein.

Übrigens, die Sparkassen sowie die Postbank bezeichnen dieses optische TAN-Verfahren als "chip TAN comfort", die Volksbanken nennen es "Smart TAN plus optisch". Beide sind jedoch identisch. Es wird in ALF-BanCo aber ohnehin nur die korrekte Bezeichnung Ihres Instituts angezeigt.

Mit Klick auf "Ok" werden die Einstellungen dann übernommen und Sie können künftig das optische TAN-Verfahren nutzen.

| Konto-Daten        | PIN-Vorgabe                                                                                               | PIN anzeig                                                                       | en                                      |
|--------------------|----------------------------------------------------------------------------------------------------|----------------------------------------------------------------------------------|-----------------------------------------|
| Zugangs-Daten      | TAN-Verwaltung                                                                                            |                                                                                  |                                         |
| PIN- und TAN-Verw. | Gewähltes TAN-Verfahren                                                                                   | 972 - Smart-TAN plus optisch                                                     | <ul> <li>Opt. Anzeige tester</li> </ul> |
| Konto-Limits       |                                                                                                    | 942 - mobile TAN<br>962 - Smart-TAN plus manuell<br>972 - Smart-TAN plus optisch | hren anzeigen                           |
|                    | keine TANs gespeichert<br>Index: (optiona<br>TAN: TANs anzeigen<br>TANs anzeigen<br>TAN-Liste automatisch | al) Hinzufügen<br>Entfernen<br>Index ändern<br>h verwenden                       |                                         |